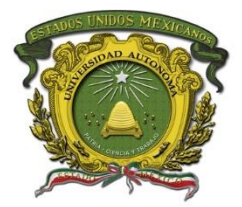

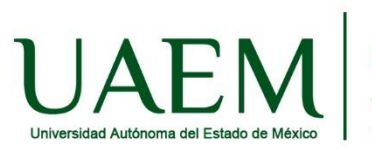

## Manual de procedimiento para subir el video a YouTube

Paso 1. Crear una cuenta de Gmail en google (en caso de contar con ella omitir este paso)

Paso 2. Ingresar a google y seleccionar You Tube

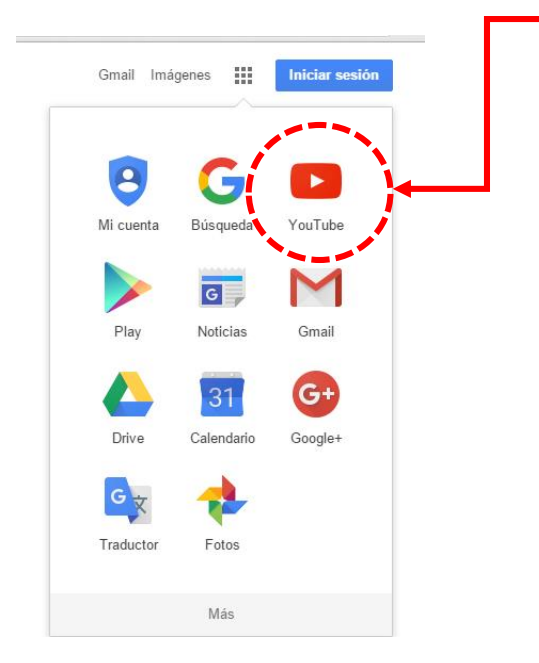

Paso 3. En la ventana que aparece deberás ubicar el apartado subir video

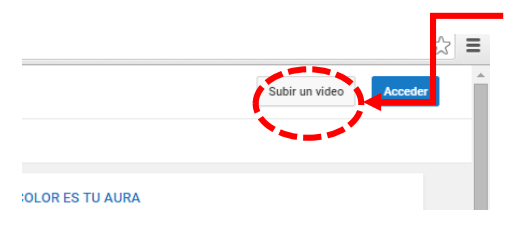

Paso 4. En caso de que no te hayas logueado te aparecerá una ventana como la siguiente donde se te indica que deberás acceder con tu usuario y contraseña, luego clic en acceder.

|     | Google                         |
|-----|--------------------------------|
| Una | cuenta. Todo Google            |
|     | Acceder para continuar a Gmail |
|     |                                |
|     | lorena bueno                   |
|     | lorensbueno777@gmail.com       |
|     |                                |
|     | Acceder                        |
|     | ¿Necesitas ayule?              |
|     |                                |
|     | Accede con otra cuenta.        |

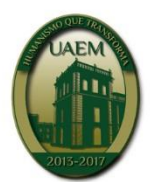

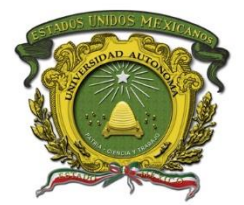

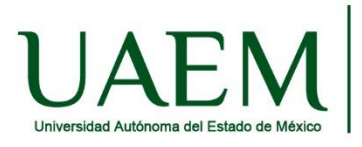

Paso 5. Cuando hayas ingresado verás una pantalla como la que a continuación se muestra.

Este paso es muy importante ya que en este caso deberás seleccionar la opción **No listado** para que los juradores puedan ver el video. Se elige esta opción dado que solo podrán verlo solo aquellas personas que tengan el link o enlace.

## Nota:

No colocar **privado** dado que los jurados no podrán verlo y si lo colocan público estará expuesto a que puedan piratear las ideas.

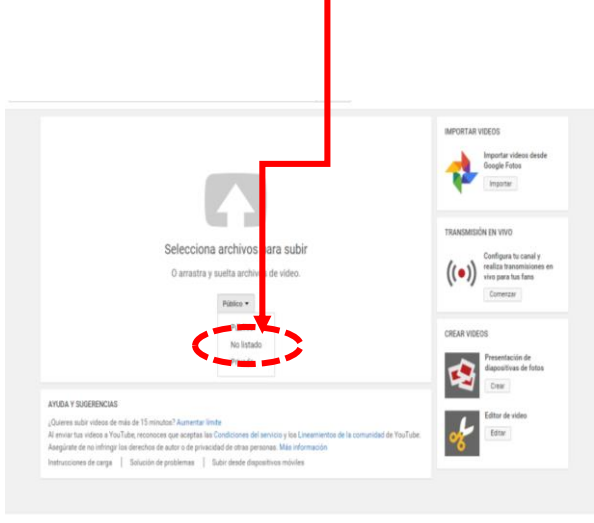

alisi 🔹 Pais México 🔹 Modo resmissióo Desacrivado 💌 📓 Historial 🔞 Apuda

Paso 6. Cargar el video. Al finalizar la carga te mostrará el link del video el cual deberás colocar al momento de subir tu proyecto.

Anexo links complementarios para subir un video.

https://www.youtube.com/watch?v=MZumcojukxw

https://www.youtube.com/watch?v=MOtDPm4Qu9Q

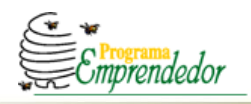

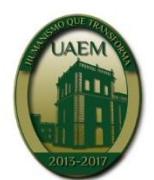

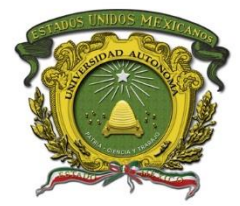

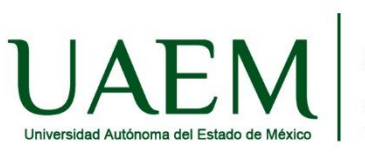

## CONTACTOS E INFORMES DIRECCCIÓN DE DESARROLLO EMPRESARIAL

Ignacio López Rayón № 510 Sur 4º Piso. Col. Cuauhtémoc. C.P. 50130 Toluca, Estado de México. Correo electrónico: <u>pemprendedor@uaemex.mx</u> <u>ddesarrolloe@uaemex.mx</u> <u>programa\_emprendedor@hotmail.com</u> Tels : 01 (722) 2 26 11 61 Ext. 2444, 2446,2447 y 2450

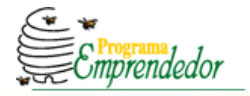

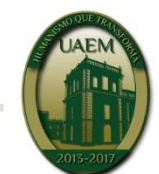